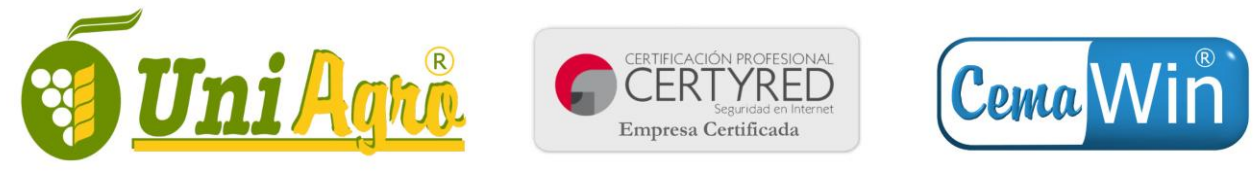

· Desarrollo de Software · Auditorías de Seguridad · Proyectos e implantación de sistemas Informáticos ·

## Configuración de cuentas de correo electrónico en dispositivos Android

Este documento sirve como guía de configuración de una cuenta de correo en un dispositivo Android. Los pasos pueden ser algo diferentes dependiendo del modelo del dispositivo y de la versión de Android.

## 1.- Datos proporcionados

Antes de comenzar la configuración, debemos tener a mano los siguientes datos:

- 1. Cuenta de correo electrónico: En nuestro ejemplo es micuenta@midominio.com
- 2. Nombre de usuario: en nuestro ejemplo micuenta.midominio
- 3. Contraseña: en nuestro ejemplo 1234
- 4. <u>Servidor de correo entrante y servidor de correo saliente:</u> En nuestro caso **correo.uniagro.com**

Con estos datos, en el dispositivo abrimos la aplicación de correo electrónico. Si no tenemos ninguna cuenta configurada, comenzará el asistente de configuración.

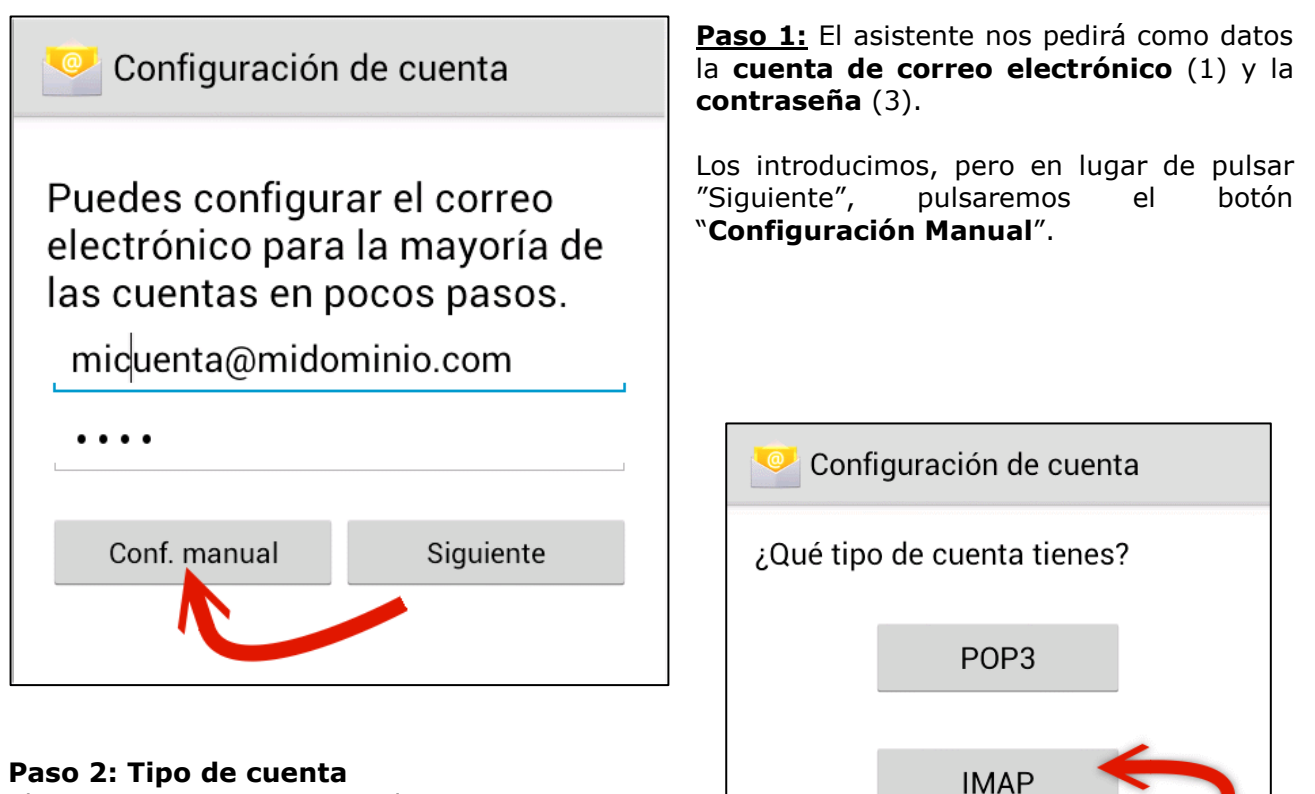

Elegiremos IMAP como tipo de cuenta. Las cuentas de correo **IMAP** mantienen todos los mensajes en el servidor, de forma que podemos acceder desde diferentes dispositivos al correo.

Exchange

Plaza Fernández Viagas 2, Local 4 – 29200, Antequera (Málaga) | Telf: 951 24 47 04 - 952 84 12 00 | Fax: 952 84 16 66 | www.uniagro.com

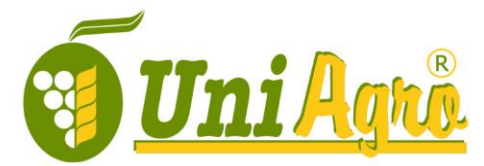

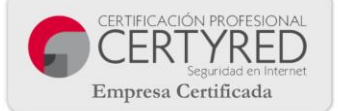

Nombre de usuario

Contraseña

micuenta.midominio

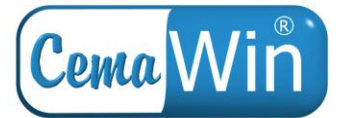

Configuración de cuenta

· Desarrollo de Software · Auditorías de Seguridad · Proyectos e implantación de sistemas Informáticos ·

## Paso 3: Datos de correo entrante

A continuación debemos completar los datos de la cuenta de correo. En nuestro caso:

- Nombre de usuario (2) \_
- Contraseña (3) \_

Anterior

- \_ Servidor IMAP (4)
- En tipo de seguridad, recomendamos \_ elegir SSL/TSL (aceptar todos los certificados). Al elegir esta opción

| el campo Puerto se completara       | Servidor IMAP<br>correo.uniagro.com                                                                                       |                        |
|-------------------------------------|----------------------------------------------------------------------------------------------------|------------------------|
|                                     |                                                                                                    |                        |
|                                     |                                                                                                    |                        |
|                                     | Puerto                                                                                                    |                        |
| Configuración de cuenta             | 993                                                                                                    |                        |
| Servidor SMTP                       | Tipo de seguridad                                                                                                    |                        |
| correo.uniagro.com                  | SSL/TLS (aceptar todos los certif.)                                                                                       |                        |
| Puerto                              | Prefijo de ruta IMAP                                                                                                    |                        |
| 465                                 | Opcional                                                                                                    |                        |
| Tipo de seguridad                   | L                                                                                                    |                        |
| SSL/TLS (aceptar todos los certif.) |                                                                                                    |                        |
| 🗹 Acceso obligatorio                | Anterior                                                                                                    | Siguiente              |
| Nombre de usuario                   |                                                                                                    |                        |
| micuenta.midominio                  | Paso 4: Servidor SMT                                                                                                    | P                      |
| Contraseña                          | En servidor SMTP ele                                                                                                    | giremos los siguientes |
| •••••                               | <ul> <li>Servidor (4): correo.uniagro.com</li> <li>Tipo de seguridad: SSL/TSL (aceptai todos los certificados)</li> </ul> |                        |
|                                     | - Puerto: Dejar el que ponga (al cambiar                                                                                  |                        |

ar el tipo de seguridad, cambiará automáticamente el puerto.

Hay que activar el check de Acceso obligatorio. Al hacerlo, abajo aparecerán los

datos de usuario/contraseña ya rellenos (son los mismos del paso anterior).

Siguiente

Pulsamos en siguiente. Si algún dato no es correcto, aparecerá un aviso y se dirigirá a la ventana donde debemos revisar los datos.

Plaza Fernández Viagas 2, Local 4 – 29200, Antequera (Málaga) | Telf: 951 24 47 04 - 952 84 12 00 | Fax: 952 84 16 66 | www.uniagro.com

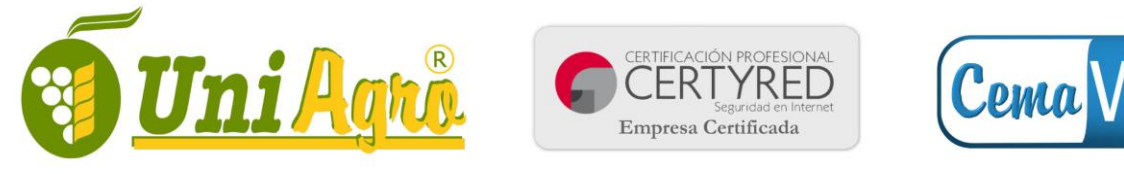

· Desarrollo de Software · Auditorías de Seguridad · Proyectos e implantación de sistemas Informáticos ·

## Pasos finales

Una vez completada la configuración con éxito, el dispositivo preguntará un par de datos más de configuración de la cuenta:

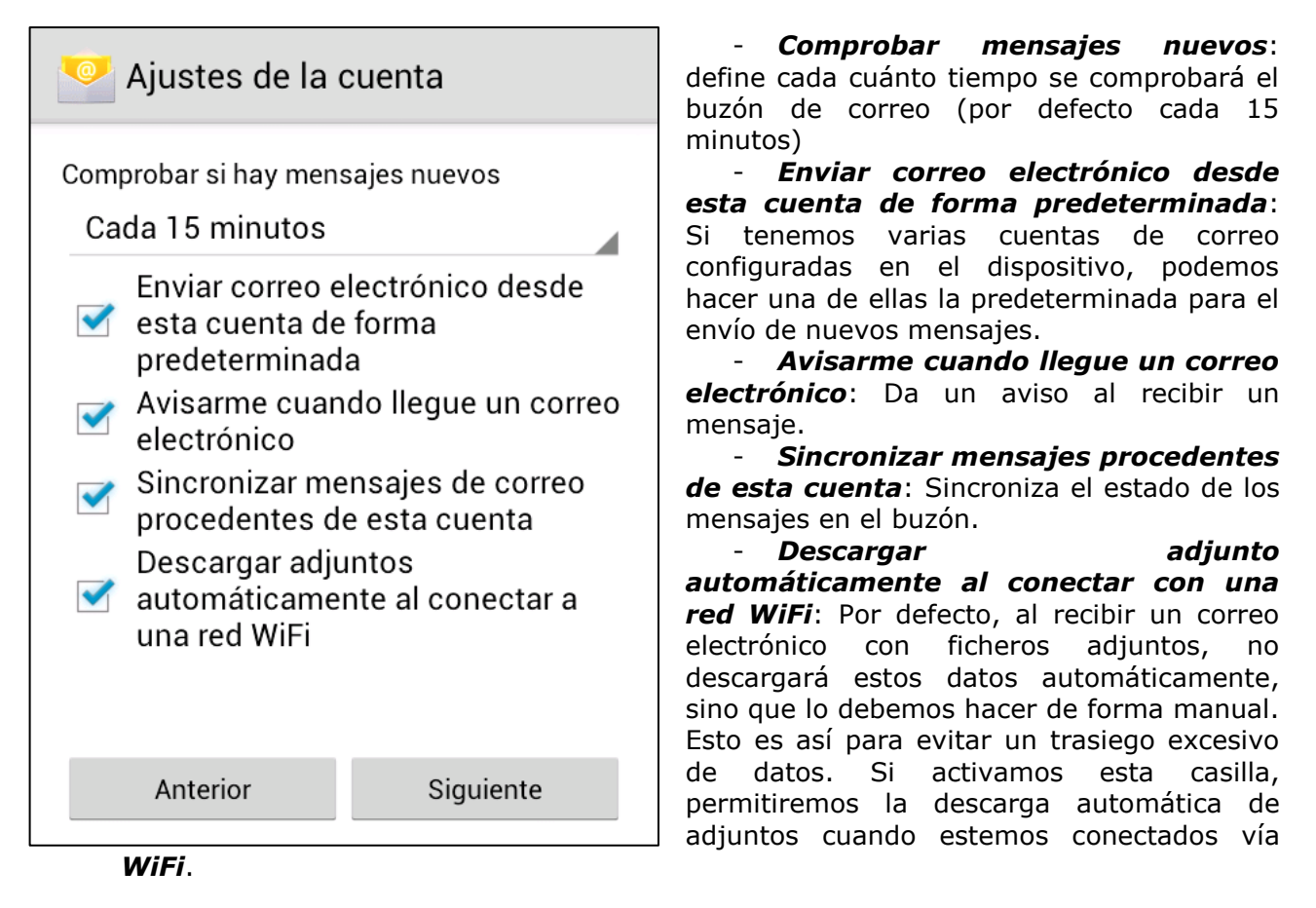

- Asignar un nombre a esta cuenta: sirve para diferenciarla de otras posibles cuentas configuradas. Por defecto será la dirección de email.
- Tu nombre: Debemos rellenar este campo con el nombre que queremos aparezca en el campo "De" al enviar correos.

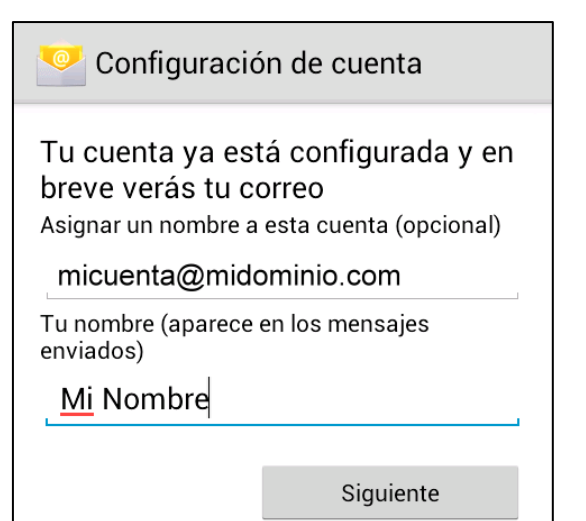